A Short Guide To Installing e-Sword For Android On Kindle Fire

T.J. Higgins

The information and downloadable files can obtain from a site called <u>How To Geek</u> however here are the required steps:

1. Open the "Settings" app from the "Home" tab on the home screen of the Kindle tablet

2. Go to "Security & Privacy." on the Settings menu

3. Select "Apps From Unknown Sources". from the "Security & Privacy. menu

4. Find "Silk Browser" on the "Apps From Unknown Sources" screen and then toggle on "Allow From This Source." This is what will allow you apps from Google Play Store

5 You will need to know which specific model and generation of Kindle Fire your have for the downloads

6. Download the following Apk files to your Kindle Fire:

- Google Account Manager apk
- Google Services Framework apk
- Google Play Services apk
- Google Play Store apk

These files will download in to the Files folder on your Kindle Fire

7 Once you have downloaded the apk files return to your KIndle Fire's home screen and open the files folder 8 install the APK files in the following order:

com.google.android.gsf.login com.google.android.gsf

com.google.android.gms

com.android.vending

The names of the downloaded files will be longer on the Kindle Fire

9 After completing installation of the apk files, reboot the tablet

10 Once the Kindle Fire finishes rebooting you will see a new icon for Google Play Store

11 Tap the Google Play icon and sign into Google Play using your Google Account

12 You will now be able to install Apps from Google Play on your Kindle Fire including e-Sword for Android.

If you have already installed e-Sword for Android on another device you will NOT need to repurchase e-Sword for Android.

I did the above steps on my new Kindle Fire and now I can use e-Sword for Android on it with both excellent screen size and video quality.